つなげて活用ガイド

2014.1

Empowered by Innovation

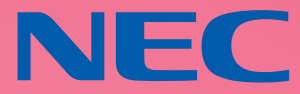

NECがおすすめするWindows 8.

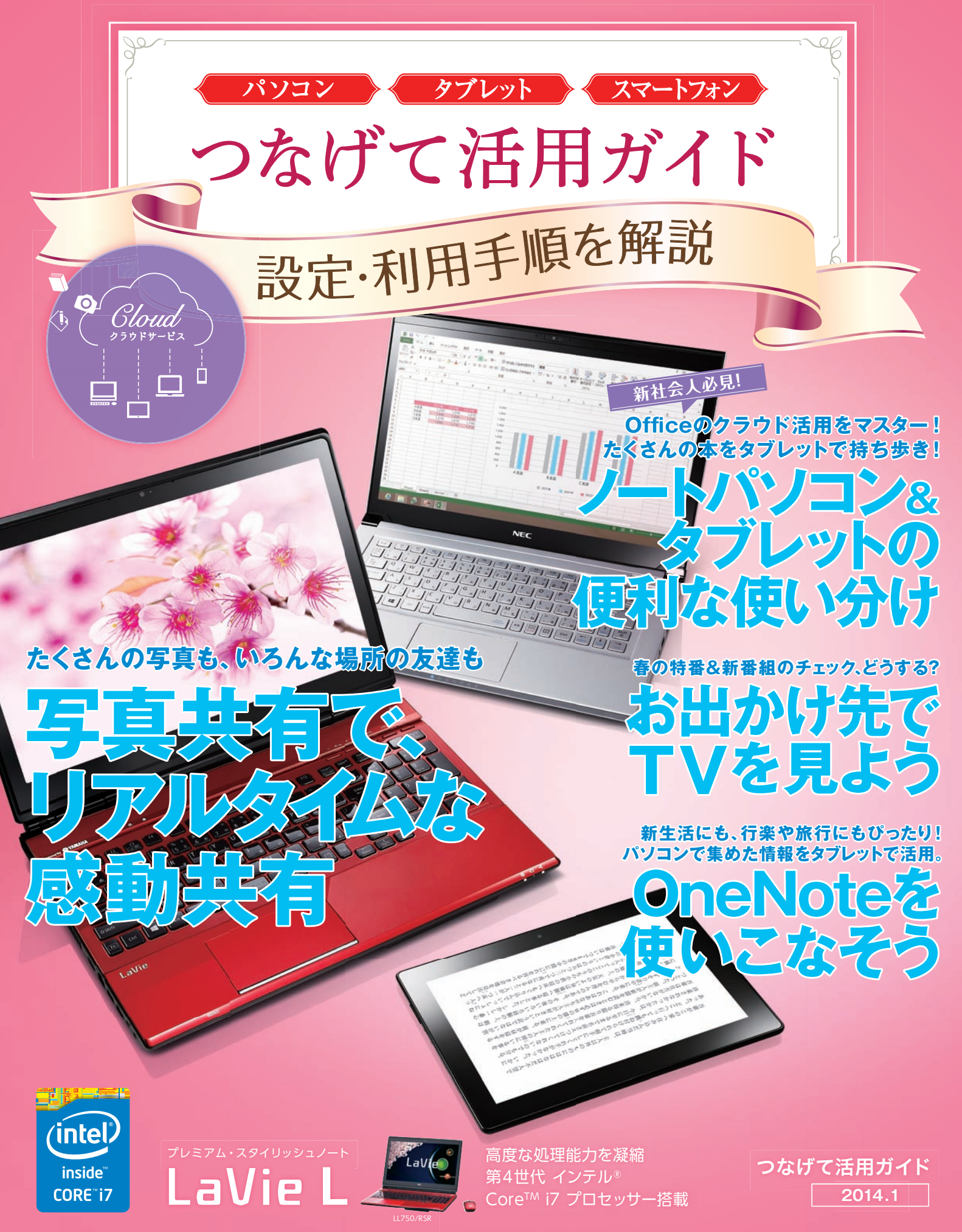

# パソコン、タブレット、スマートフォンを つなげてもっと活用! 便利さがひろがって楽しさいっぱい。

パソコンやタブレットって、便利ですよね。でも、インターネットやメールだけではもったいない。 つなげて使えば、場所を選ばず文書を編集できたり、何冊もの本を持ち出せたり、もっと便利に活用できます。 たくさんの写真を共有するのも、録画したテレビ番組を外出先で観るのも、カンタン、カンタン。 そんな新しい生活を想像すると、わくわくしてきませんか? 初めてでも大丈夫。実際の設定から利用手順まで、ていねいにご紹介します。

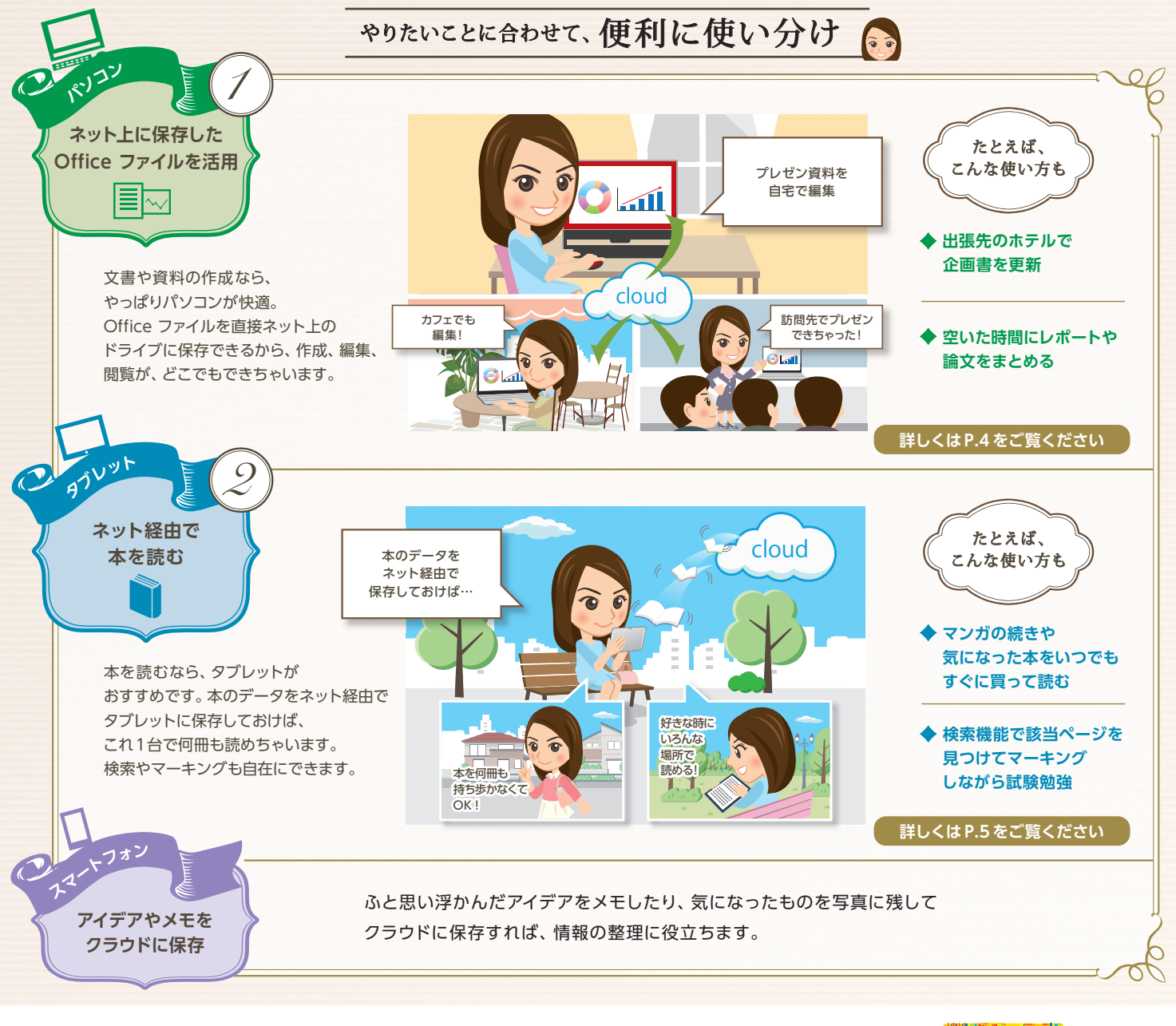

新生活に 知っておきたい 開始がいっぱい!

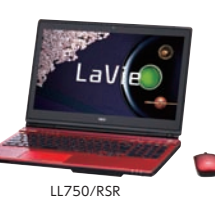

高度な処理能力を凝縮 第4世代 インテル® Core™ i7 プロセッサー

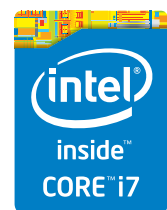

## NECがおすすめするWindows 8.

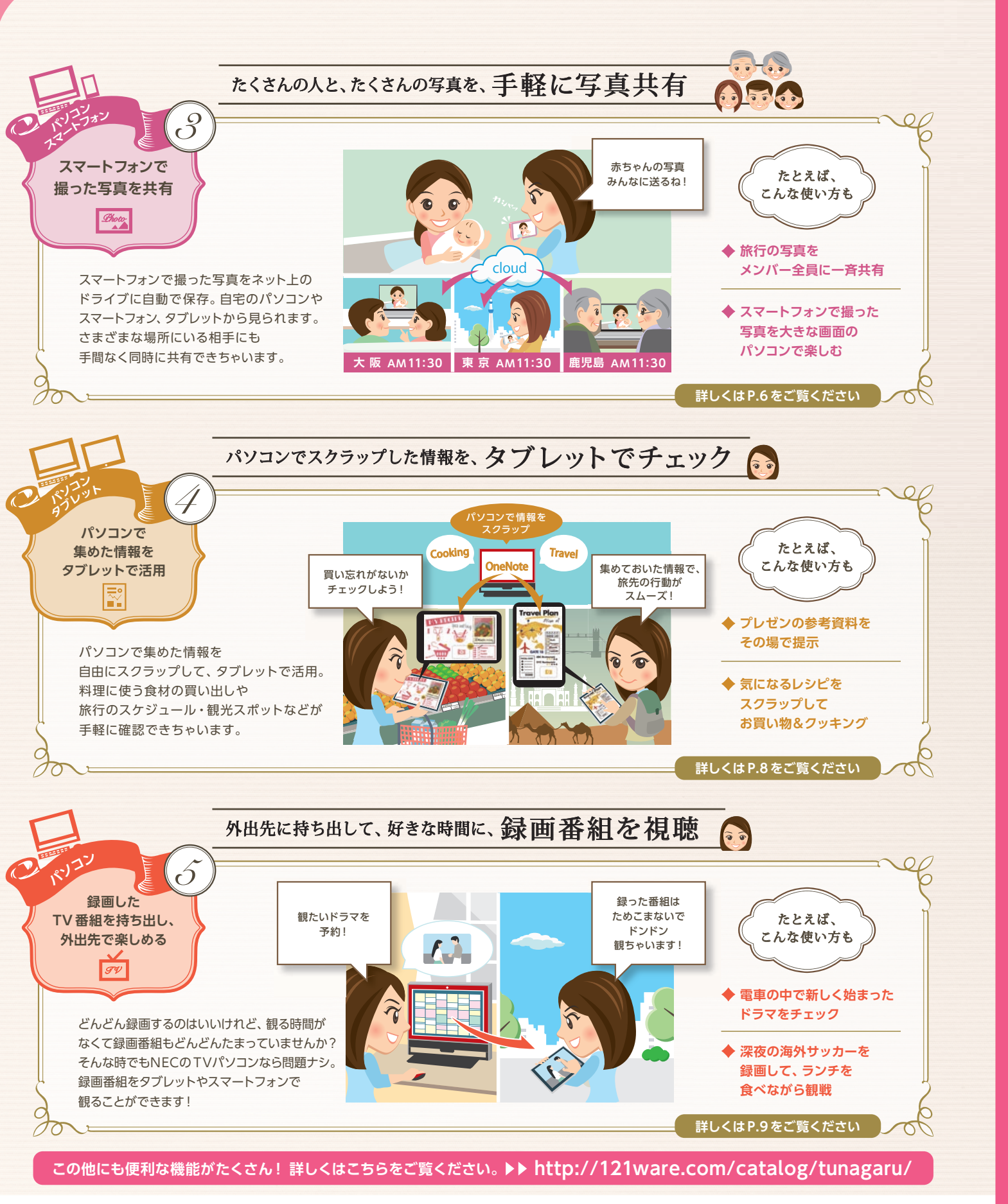

JUEPLOZOGIUNDEJ-F

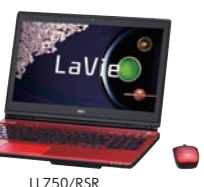

高度な処理能力を凝縮 第4世代 インテル® Core™ i7 プロセッサー

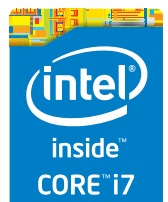

3

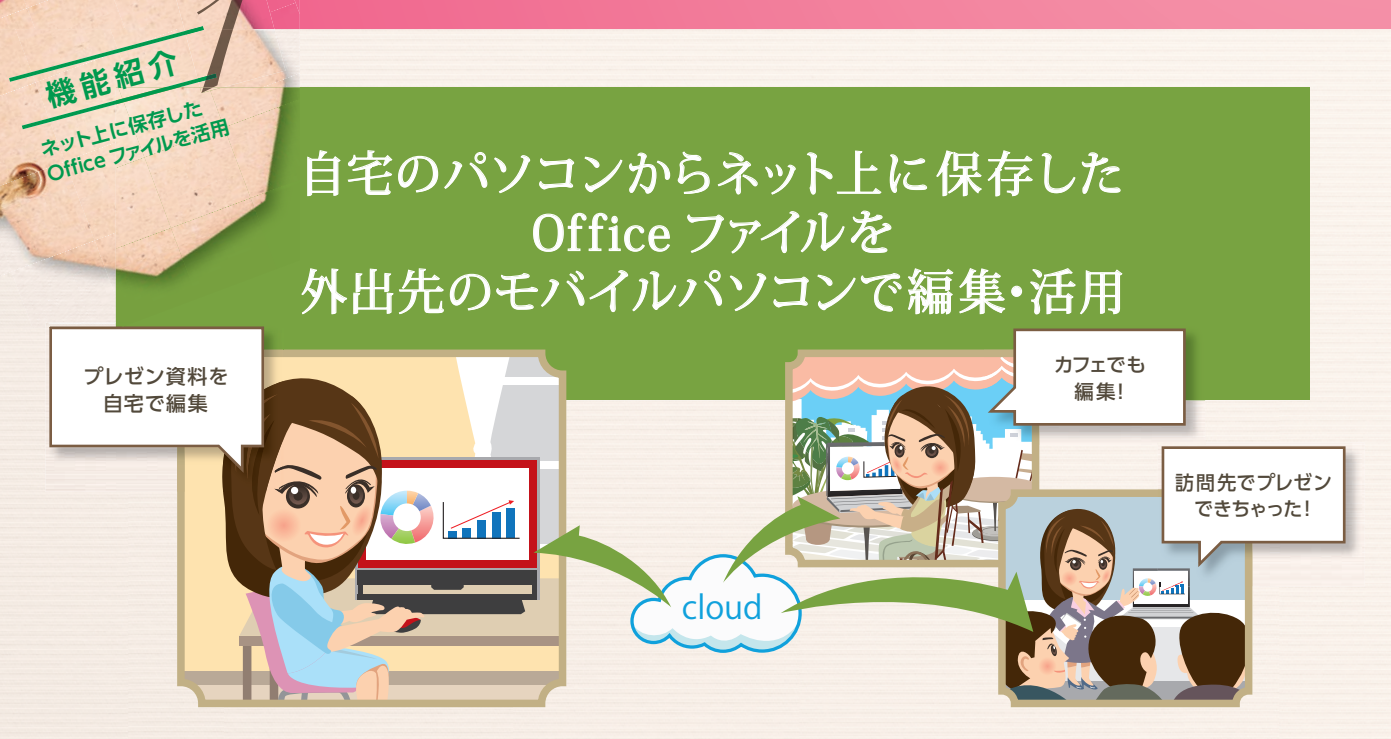

## Office・SkyDrive連携

自宅のパソコンで資料作りをしていたら、出掛ける時間になっちゃった・・・。できれば外出先でのちょっとした 時間に、資料作成のつづきができたらと思ったことはありませんか? Office には、作成した資料を直接 SkyDrive (インターネット上の保存スペース) に保存できる連携機能があります。インターネットにつな がっていれば、ほかのパソコンからでも同じ資料の閲覧・編集が、よりかんたんにできちゃいます。 自宅のパソコンから資料データを持ち出さなくても良いので、外出先でのモバイルパソコンの利用も安心。 さらに SkyDriveだけに資料データを保存しておけば、最新データがどれなのかも一目瞭然です。

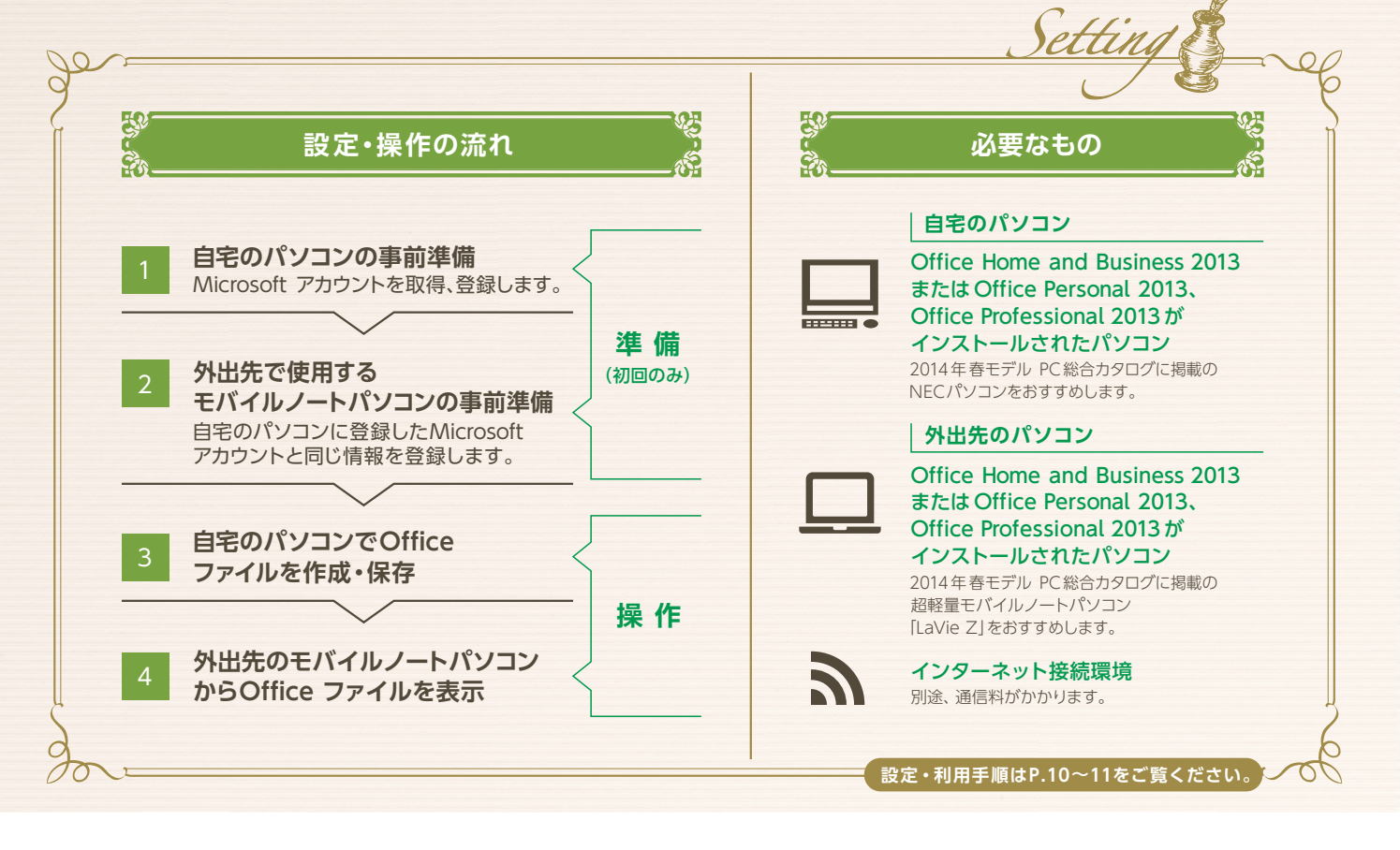

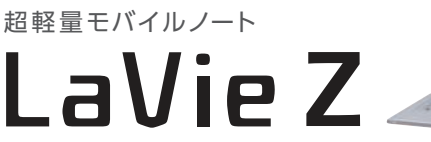

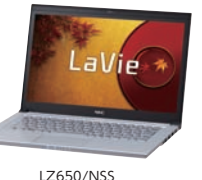

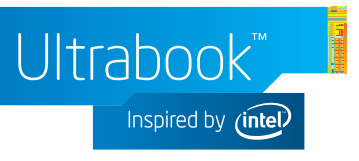

## ネット経由で何冊もの本が タブレット1台で読める

( - )----

機能紹介

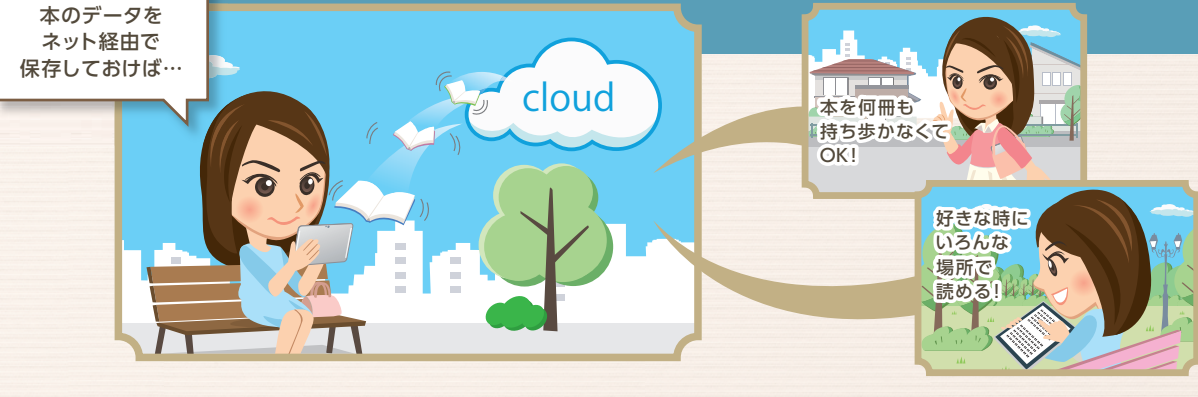

電子書籍

本を読むのは好きだけど、持ち歩くとなると、重いしかさばる・・・。旅行や通学・通勤で、本を持ち出すのを ためらったことはありませんか?電子書籍なら、タブレット1台で何冊もの本が楽しめます。インターネット につながっていれば、自宅でも外出先でも、場所をえらばず手軽に読書。読んでいる本にマーカーでチェッ クすることもできます。ストックした本が膨大な量になっても、検索機能があるから文献や資料を探すのもラク ラク。用途やテーマごとに本の整理をしたいときも、かんたんにできちゃいます。

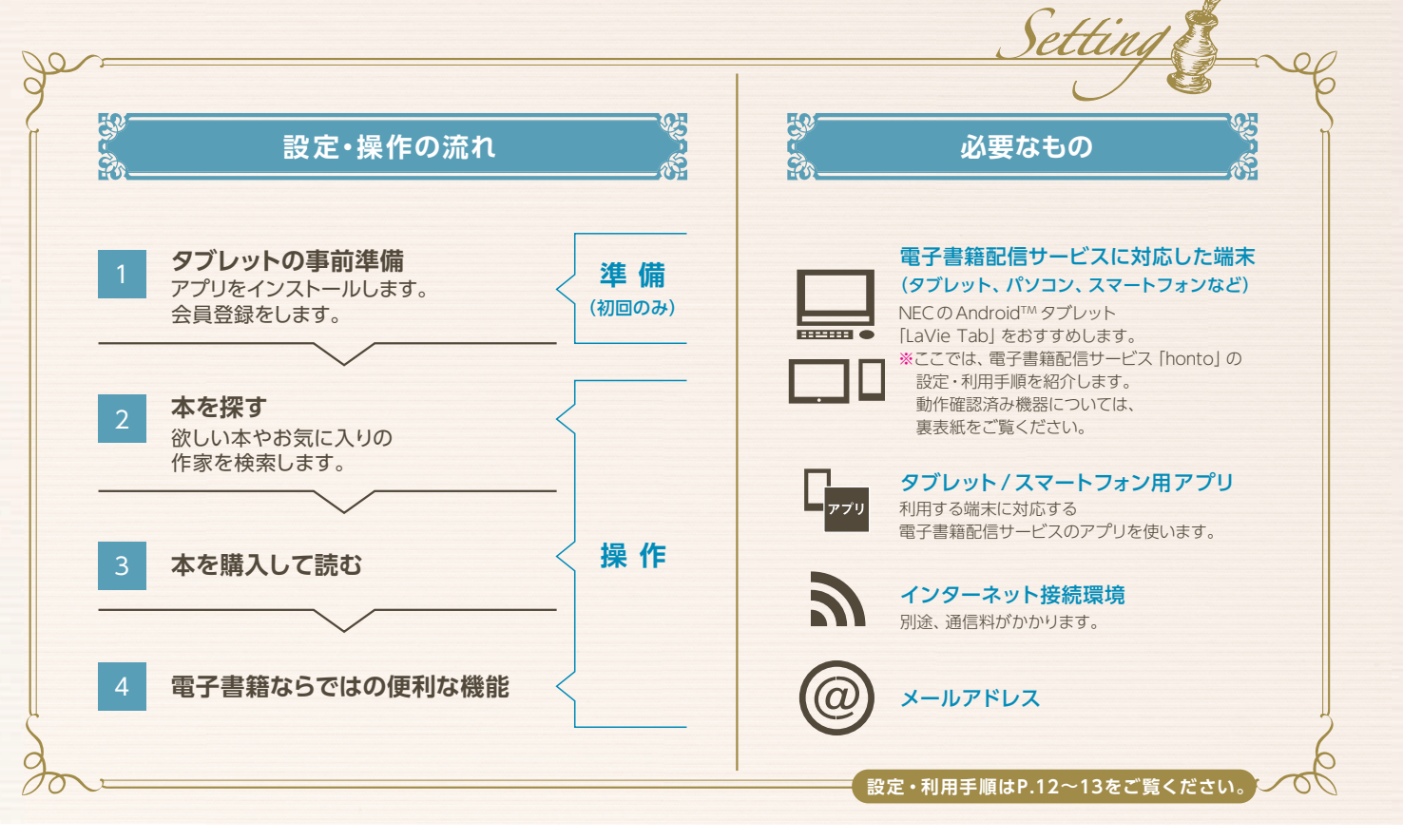

JUEPLOZOTUVOJA

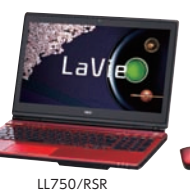

高度な処理能力を凝縮 第4世代 インテル® Core™ i7 プロセッサー

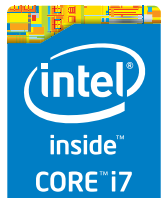

# スマートフォンで撮った写真をネット上に

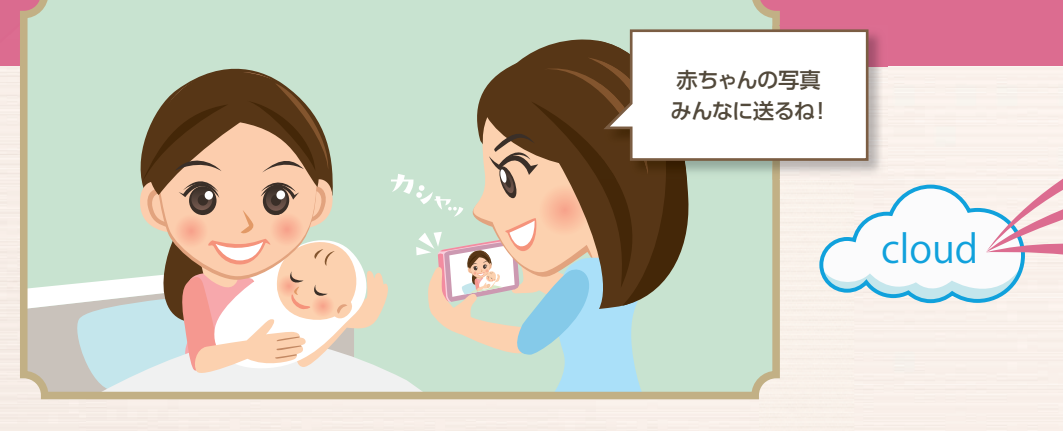

コンテン

スマートフォンって、手軽に写真撮影できて便利ですよね。でも撮った写真をパソコンに送るのを、面倒 共有して見られるんです。さらに遠くの親戚や友達のパソコン、タブレットにも共有可能! たくさんの写

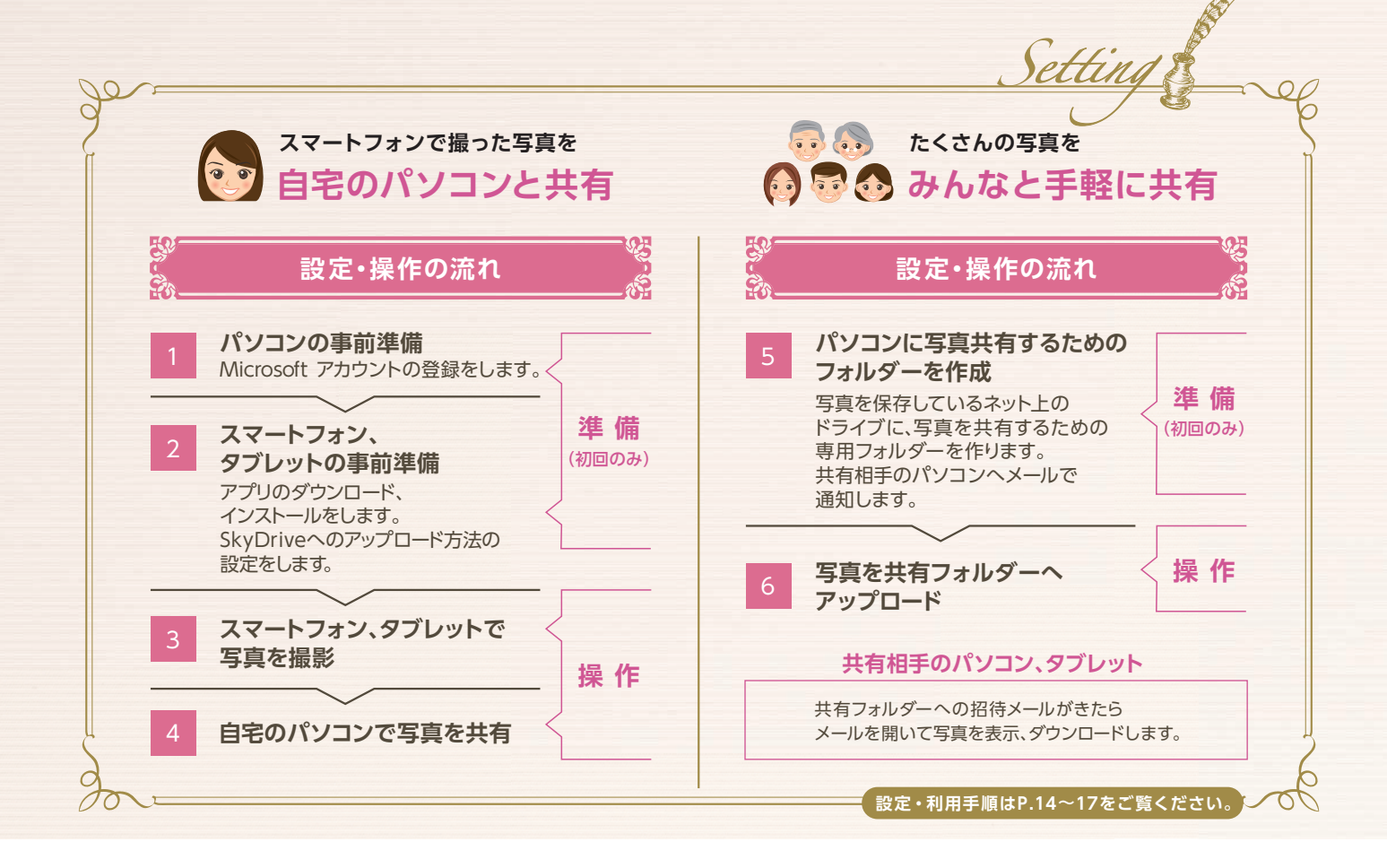

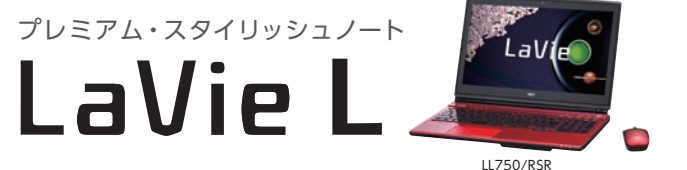

C Jam

機能紹介

スマートフォンで 撮った写真を共有

高度な処理能力を凝縮 第4世代 インテル® Core™ i7 プロセッサー搭載

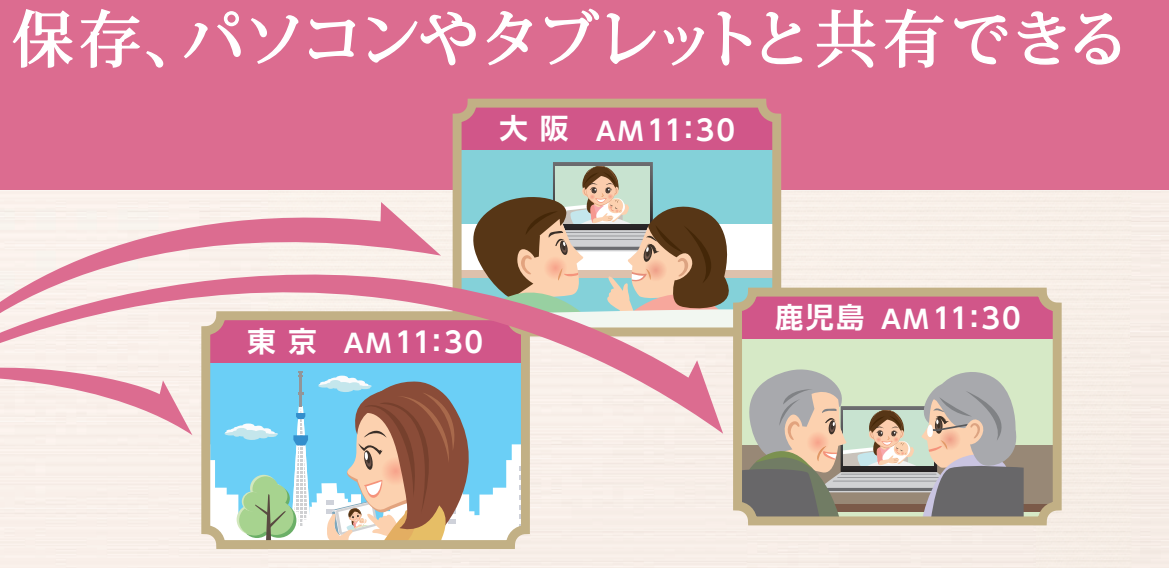

ツナビ

に思ったことはありませんか?「コンテンツナビ」なら、スマートフォンで撮った写真をパソコンと手軽に 真をみんなにメールしたいけど、枚数が多すぎて送れず見てもらえない、なんてことも解決できます。

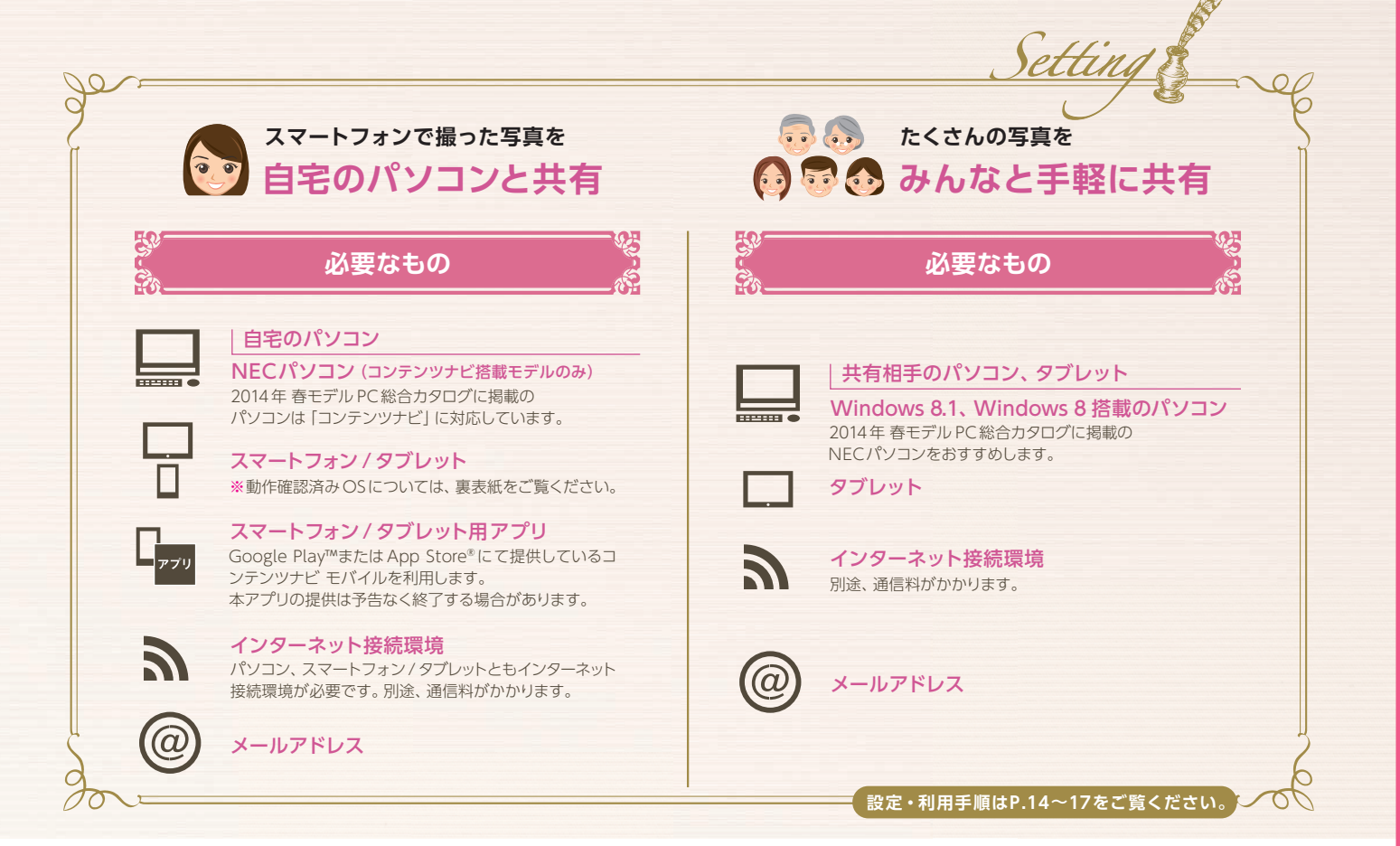

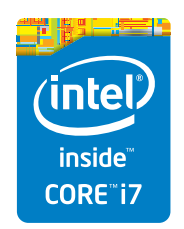

高度な処理能力を凝縮 第4世代 インテル® Core™ i7 プロセッサー

## パソコンでスクラップした情報を タブレットで活用

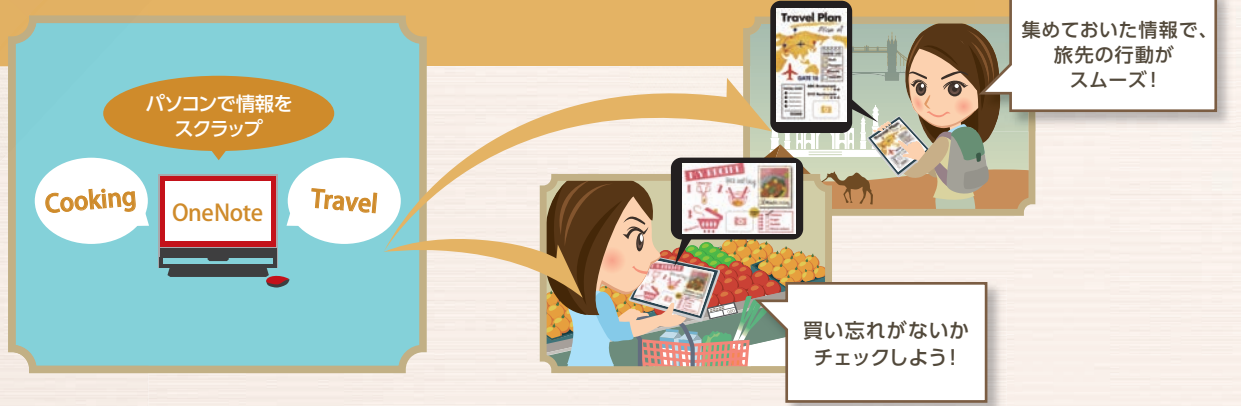

## OneNote 2013

パソコンに保存してある情報をタブレットで見るために、自分宛にメールしたり、USBメモリーなどでデータを 移すのを、面倒に思ったことはありませんか? OneNoteならパソコンで集めた情報をスクラップして、タブ レットでスマートに活用。クッキングレシピをタブレットで持ち出せば、スーパーで買う食材をチェックして、 そのままキッチンで料理できちゃいます。旅行のプランや旅先の情報をまとめて活用するのも便利です。

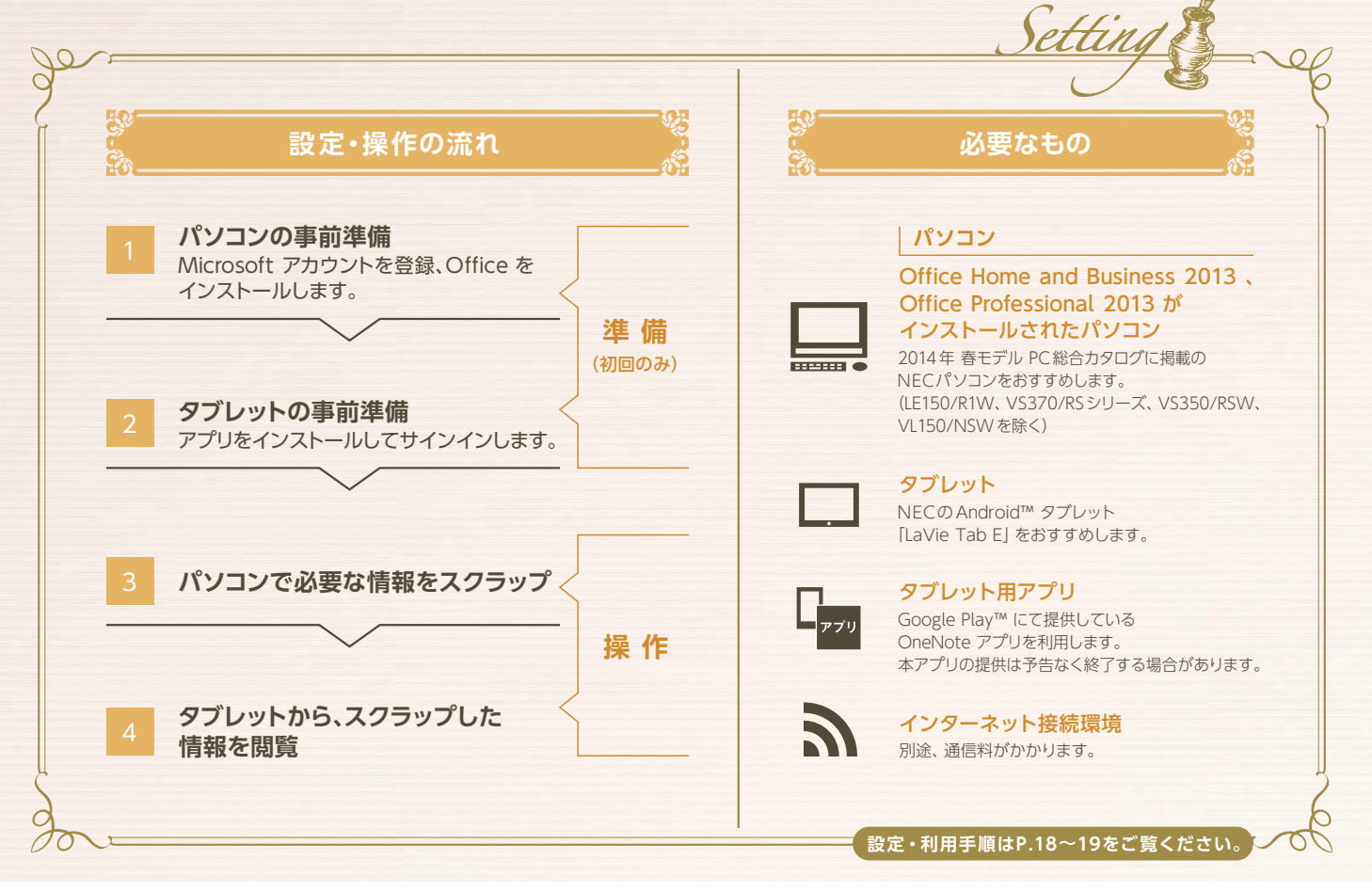

![](_page_7_Picture_5.jpeg)

![](_page_7_Picture_6.jpeg)

高度な処理能力を凝縮 第4世代 インテル® Core™ i7 プロセッサー

![](_page_7_Picture_8.jpeg)

機能紹介 パソコンで集めた情報を タブレットで活用

## 録画番組をタブレットに転送して 外出先でも楽しめる

C-3-

機能紹介 録画したTV番組を持ち出 外出先で楽しめる

![](_page_8_Picture_2.jpeg)

## 外でもVIDEO ワイヤレス

どんどん録画するのはいいけれど、観る時間がなくて録画番組もどんどんたまっていませんか?そんな時でもNECのTVパソコンなら問題ナシ。録画番組をタブレットやスマートフォンで観ることができます!外出時や通勤時のちょっとした時間を利用して観られる「外でも VIDEO」を活用しましょう。

![](_page_8_Figure_5.jpeg)

![](_page_8_Picture_6.jpeg)

![](_page_8_Picture_7.jpeg)

高度な処理能力を凝縮 第4世代 インテル® Core™ i7 プロセッサー

![](_page_8_Picture_9.jpeg)

![](_page_9_Picture_0.jpeg)

## Office・SkyDrive連携

## 自宅パソコンからネット上に保存したOffice ファイルを 外出先のモバイルパソコンで編集・活用

## 最初に

ここでは、NECのノートパソコン「LaVie L(LL750/RSシリーズ)」、 モバイルノートパソコン「LaVie Z(LZ650/NSS)」を使った設定・利用手順を紹介します。 パソコンはインターネット に接続されている 必要があります。

## 自宅のパンコン側 LaVie Lの事前準備

### 1 PC設定の変更画面を表示

![](_page_9_Picture_8.jpeg)

※この手順は、Microsoft アカウントの取得が済んでいない場合のみ必要な設定となります。Microsoft アカウントを取得済みの場合は、そのままStep2へ進んでください。

スタート画面からキーボードの ■+ C を押して (チャーム バー」を表示し、 (設定)をクリックします。 (PC設定の変更)を クリックします。

## 3 Microsoft アカウントの作成

![](_page_9_Figure_12.jpeg)

●メールアドレス、パスワードなど各項目を入力して[次へ] をクリックします。❷「セキュリティ情報の追加」画面が表示 されるので、各項目を入力して[次へ]をクリックします。

## **2** Microsoft アカウントの取得を開始

![](_page_9_Figure_15.jpeg)

●[アカウント] ー ②[Microsoft アカウントに関連付ける]
 −③[新しいアカウントを作る]をクリックします。

![](_page_9_Picture_17.jpeg)

[次へ]をクリックします。文字が読みづらい場合は、[新規]を クリックして文字列を変更します。Step1 手順 ③ の画面で 連絡用メールアドレスを入力した場合、「情報の保護にご 協力ください」の画面が表示されます。ここでは [今は行わ ない]をクリックします。「SkyDriveの紹介」画面が表示され た場合はそのまま [次へ]をクリックします。②[切り替え]を クリックするとMicrosoft アカウントの登録が完了します。 ■を押してスタート画面に戻ります。

Ultrabook

Inspired by (intel

![](_page_9_Picture_19.jpeg)

![](_page_10_Figure_1.jpeg)

\*この手順はOffice のインストールが済んでいない場合のみ必要な手順となります。インストール済みの場合は、Step2へ進んでください。

スタート画面を右にスクロールして[Microsoft Office]のタイルを表示させ、ク リックします。①[ライセンス認証]をクリックします。②添付のOffice マニュアル に同梱されているプロダクトキーを入力し、[インストール]をクリックします。 [ユーザー アカウント制御]画面が表示された場合は、[はい]をクリックします。 以降、画面の指示にしたがって進めてください。③途中「サインインしてOffice を最大限に活用しよう。」画面が表示されたら、[サインイン]をクリックします。

| 6 | 登録完了                                                                                                    |   |                             |
|---|----------------------------------------------------------------------------------------------------|---|-----------------------------|
| 1 | THE AND A THE AND A THE AN | 2 |                             |
| - | PLOTE ALL AND OTHER CONSTRUCTION AND ADDRESS<br>SHOULD 1 TO TO TO ADDRESS                                                                                                    |   | Normal 750-1428576-46 A & B |

[ユーザー アカウント制御]画面が表示された場合は、[はい]をクリックします。 以降、画面の指示にしたがって進めてください。①Step1 手順 3 で入力した メールアドレスを入れます。②が表示された場合は、パスワードを入力し、[サイン イン]をクリックします。以降、画面の指示にしたがって進めてください。

![](_page_10_Picture_6.jpeg)

## 外出先で使用するモバイルノートパンコン側 LaVie Zの事前準備

## Microsoft アカウントでサインイン

![](_page_10_Picture_9.jpeg)

スタート画面からキーボードの ■+ C を押して「チャームバー」を表示します。 [設定] - [PC設定の変更] - [アカウント] - [Microsoft アカウントに関連付ける]を クリックします。ローカルアカウントでパスワードを設定している場合は、ここで現在の パスワードを入力します。次に、Step1で登録したメールアドレス、パスワードを入力し、 [次へ]をクリックします。[情報の保護にご協力ください]画面が表示されます。ここで は[コードの受け取り方法]でプルダウンメニューから[\*\*\*\*@\*\*\*にメールを送信] を選択し、[次へ]をクリックします。メールの宛先に届いたコードを入力し[次へ]をクリッ クします。[Next] - [切り替え]をクリックします。

### **2** Office のインストール

Step1 手順 5 を参照して、 Office をインストールしてください。

\*\*Step1 手順5にある「サインインしてOffice を最大限に活用しよう。」画面は表示されません。画面の指示にしたがって進めてください。

![](_page_10_Picture_14.jpeg)

-

tel

## 自宅のパソコンでOffice ファイルを作成・保存

## Office を起動

ここではPowerPoint 2013を例に手順を紹介します。 自宅のパソコン(ここではLaVie L)のスタート画面 を右にスクロールさせ①[ソフト&サポートナビ ゲーター]のタイルを表示、クリックします。②[ソフト を探す] - [Office・文書・はがき] - [プレゼンテー ション資料を作る] - [ソフトを起動]をクリックします。

## 2 スライドをSkyDriveへ保存

![](_page_10_Picture_19.jpeg)

スライドを作成します。左上のメニューから[ファイル]ー[名前を付けて保存]ー [参照]をクリックします。ファイル名を入力し、[保存]をクリックします。

## 外出先のモバイルノートパソコンからOffice ファイルを表示

1 Office を起動

![](_page_10_Picture_23.jpeg)

![](_page_10_Picture_24.jpeg)

外出先のパソコン(ここではLaVie Z)のスタート画面を右にスクロールさせ①[ソフト &サポートナビゲーター]のタイルを表示、クリックします。②[ソフトを探す]ー[Office・ 文書・はがき]ー[プレゼンテーション資料を作る]ー[ソフトを起動]をクリックします。

## 2 SkyDriveに保存したファイルを表示

![](_page_10_Figure_27.jpeg)

[他のプレゼンテーションを開く]をクリックします。[参照]をクリックすると SkyDrive内のフォルダーが表示されます。自宅のパソコンから保存したOffice ファイルを選択し、[開く]をクリックするとスライドが表示されます。

![](_page_10_Picture_29.jpeg)

![](_page_10_Picture_30.jpeg)

![](_page_10_Picture_31.jpeg)

![](_page_11_Picture_0.jpeg)

# ネット経由で何冊もの本が タブレット1台で読める

### 最初に

tep

ここでは、2013年秋冬モデルのAndroid™ 搭載タブレット 「LaVie Tab E(TE510/N1B)」と、電子書籍アプリ「honto」を使った 設定・利用手順を紹介します。

雷子書籍

端末はインターネットに接続されている必要があります。 メールアドレスを取得しておく必要があります。 OSのバージョンやアプリの更新などによって実際の 画面や操作手順が異なる場合があります。

# タブレットの事前準備

![](_page_11_Picture_6.jpeg)

アプリは、Google Play™ ストアから"honto"で検索しま す。インストール後、アプリを起動します。①[新規会員登録 する]をタップします。2[Syncについて]画面が表示されま す。ここでは[はい]をタップします。

※ [はい]をタップすると購入した本やブックマークなどを複数の端末で共有 することができます。この設定は、後で変更することができます。

LaVie

#### 会員登録、ログイン 2

![](_page_11_Picture_10.jpeg)

「仮会員登録」画面が表示されたら、メールアドレスを入力し、 [同意して送信する]をタップします。仮登録の案内が、入力し たメールアドレス宛に届きます。メールに記載されている URLにアクセスして必要事項を入力し、登録を完了させます。 hontoアプリの仮会員登録画面に戻り、画面右上にある() [ログイン]をタップします。先ほど登録した会員ID(メールア ドレス)、パスワードを入力します。2[次回から会員IDの入力 を省略する]にチェックを入れ、[ログイン]をタップします。

![](_page_11_Picture_12.jpeg)

![](_page_11_Picture_13.jpeg)

高度な処理能力を凝縮 第4世代 インテル® Core™ i7 プロセッサー搭載

![](_page_12_Picture_1.jpeg)

## 電子書籍ならではの便利な機能

![](_page_12_Picture_3.jpeg)

電子書籍ならではの機能として、本に書かれているキーワードを簡単に検索することができます。画面右下の1 = -2 ♀をタップします。[検索バー]にキーワードを入力します。 該当するキーワードが見つかると、文字に黒帯が入ります。 ▲▼印をタップすると、引き続きキーワードを検索すること ができます。

### 本にマーキングする

![](_page_12_Picture_6.jpeg)

大事なところに線やマーカーを引くように、電子書籍でも同様のことができます。1マーカーを引きたい文字を指でなぞります。なぞった部分は色が変わっていきます。指をはなすと2メニューが表示されます。[マーカー]をタップすると、その部分の色が変わり3マーカーが引かれます。

![](_page_12_Picture_8.jpeg)

![](_page_13_Picture_0.jpeg)

![](_page_13_Picture_1.jpeg)

# スマートフォンで撮ったたくさんの写真を みんなと共有できる

## 最初に

ここでは、NECのノートパソコン「LaVie L(LL750/RSシリーズ)」、Android™ 搭載 タブレット「LaVie Tab E(TE510/N1B)」を使った設定・利用手順を紹介します。 ※Android™搭載のスマートフォンでも利用が可能です。動作確認済み0Sについては、裏表紙をご覧ください。 各機器はインターネットに 接続されている 必要があります。

# パソコンの事前準備

![](_page_13_Figure_7.jpeg)

※この手順は、Microsoft アカウントの取得が済んでいない場合のみ必要な設定となります。Microsoft アカウントを取得済みの場合は、そのままStep2へ進んでください。

スタート画面からキーボードの ■+ C を押して ●「チャーム バー」を表示し、 ②[設定]をクリックします。 ③[PC設定の変更]を クリックします。

## 3 Microsoft アカウントの作成

![](_page_13_Figure_11.jpeg)

●メールアドレス、パスワードなど各項目を入力して[次へ] をクリックします。②「セキュリティ情報の追加」画面が表示 されるので、各項目を入力して[次へ]をクリックします。

## 2 Microsoft アカウントの取得を開始

![](_page_13_Figure_14.jpeg)

●[アカウント] ー ②[Microsoft アカウントに関連付ける]
 −③[新しいアカウントを作る]をクリックします。

![](_page_13_Picture_16.jpeg)

[次へ]をクリックします。文字が読みづらい場合は、[新規]を クリックして文字列を変更します。Step1 手順 ③ の画面で 連絡用メールアドレスを入力した場合、「情報の保護にご 協力ください」の画面が表示されます。ここでは [今は行わ ない]をクリックします。「SkyDriveの紹介」画面が表示され た場合はそのまま[次へ]をクリックします。②[切り替え]を クリックするとMicrosoft アカウントの登録が完了します。 ■を押してスタート画面に戻ります。

![](_page_13_Picture_18.jpeg)

![](_page_13_Picture_19.jpeg)

![](_page_14_Picture_1.jpeg)

最初に

OSのバージョンやアプリの更新などによって画面や操作手順の一部が異なる場合があります。

![](_page_14_Figure_4.jpeg)

[コンテンツナビ モバイル]アイコンをタップします。①[OK] をタップします。②Step1で登録したメールアドレス、パス ワードを入力し、[サインイン]をタップします。③の内容を確 認し、よろしければ[はい]をタップします。

※アプリがインストールされていない場合は、Google Play™から"コンテンツ ナビ モバイル"で検索してインストールをしてください。

### 

設定アイコン () システィーン () 新規撮影された写真の自動転送時間を選択します。 (通信 設定)をタップします。SkyDriveへの写真のアップロード を許可する回線を設定します。設定が完了したらホーム画 面に戻ります。

※LaVie Tab Eは、3G回線に対応していません。Wi-Fi環境でご使用ください。

![](_page_14_Picture_10.jpeg)

1 アプリの設定

![](_page_14_Picture_12.jpeg)

アプリー覧から[カメラ]アイコンをタップし、写真を撮影します。写真は自動的に SkyDriveへアップロードされます。

※Step2 手順2 ごで登録した条件に合致しない場合は、SkyDriveへの自動アップロードは行われません。 ※LaVie Tab Eは、3G回線に対応していません。Wi-Fi環境でご使用ください。

![](_page_14_Picture_15.jpeg)

### コンテンツナビで写真を表示

![](_page_14_Picture_17.jpeg)

パソコンのスタート画面から、①[コンテンツナビ]のタイルを クリックしてアプリを起動します。注意事項やアプリのアク セス許可等の画面が表示された場合は、内容を確認し、よろし ければ[はい]をクリックします。②[自動転送フォルダー]をク リックします。タブレットで撮影した写真が保存されています。 見たい写真をクリックすると大きく表示されます。

![](_page_14_Picture_19.jpeg)

## パソコンに写真共有するためのフォルダーを作成

![](_page_15_Figure_1.jpeg)

パソコンのスタート画面から、①[コンテンツナビ]のタイルを クリックしてアプリを起動します。注意事項やアプリのアク セス許可等の画面が表示された場合は、内容を確認し、よろし ければ次画面へ進めていきます。<br />
②[SkyDriveフォルダー] をクリックします。

#### 共有フォルダーを作成 2

![](_page_15_Picture_4.jpeg)

マウスを右クリックして「アプリバー」を表示させます。 ●[フォルダー作成]をクリックします。2フォルダー名を入力 して、③[共有フォルダーを作成]をクリックします。

#### 3 写真共有する相手へメール送信

設定・利用手順コンテンツナビ

![](_page_15_Picture_7.jpeg)

●[メール]をクリックします。宛先欄に写真 を共有する相手のメールアドレスを入力し、2 送信アイコンをクリックします。相手に「招待 メール」が送信されます。画面左上に表示さ れている矢印マークをクリックして、コンテン ツナビのホーム画面に戻ります。

![](_page_15_Picture_9.jpeg)

■ ピクチャ Jンテンツナビ The second second secon

[コンテンツナビ]のアプリを起動します。①[ピクチャ]を クリックします。共有したい写真上で右クリックします。写真を 選択するとチェックマークが表示されます。アプリバーに ある2[アップロード]をクリックします。

![](_page_15_Picture_12.jpeg)

![](_page_15_Picture_13.jpeg)

高度な処理能力を凝縮 第4世代 インテル® Core™ i7 プロセッサー搭載

### 2 共有フォルダーへアップロード

![](_page_16_Figure_2.jpeg)

Step5で作成した共有フォルダーをクリックします。(ここでは共有する写真) [OK]をクリックします。メッセージが表示された場合は、内容を確認し、よろしければ [OK]をクリックします。しばらくするとアップロード完了の通知が表示されます。 ■を押してスタート画面に戻ります。

## 共有フォルダーへの招待メールがきたら

![](_page_16_Picture_5.jpeg)

ここからは、写真を共有する相手側のパソコンやタブレット での手順となります。

メールのアプリを起動します。「SkyDriveの共有フォルダーへの招待」という件名のメールを開きます。メール本文にある 共有フォルダーのリンク(ここでは共有する写真)をクリック します。ブラウザが起動し、共有フォルダーが表示されます。 メールの指示に従って共有設定を完了させてください。 2 共有写真の表示、ダウンロード

![](_page_16_Picture_9.jpeg)

見たい写真をクリックすると大きく表示することができます。写真をダウンロードしたい場合、[ダウンロード]をクリックします。保存先のフォルダーを指定して[保存]をクリックするとダウンロードが完了します。

コンテンツナビでは、写真や動画を編集するアプリとの連携もできます。設定・利用手順については、こちらをご覧ください。 http://121ware.com/catalog/tunagaru/

![](_page_16_Picture_12.jpeg)

![](_page_17_Picture_0.jpeg)

# パソコンの事前準備

### Microsoft アカウントを登録、Office をインストール

※ この手順は、Microsoft アカウントの取得と、Office のインストールが済んでいない場合のみ必要な設定となります。設定が完了している場合は、そのままStep 2へ進んでください。
P.10~11 Step1 手順1~6 を参照して、Microsoft アカウントの登録、Office のインストールをしてください。

![](_page_17_Figure_4.jpeg)

![](_page_17_Picture_5.jpeg)

### 2 SkyDriveにノートブックを作成

![](_page_18_Figure_2.jpeg)

OneNote 2013 が起動し、ノートブックが表示されます。 ノートブックは、いろいろな情報をスクラップブックのような 感覚で貼り付けることができます。タブレットと情報を共有 するため、SkyDriveに新しいノートブックを作成します。 ● 画面左上の[<ユーザー名>さんのノートブック]タブー [ノートブックの追加]をクリックします。@[<ユーザー名> さんのSkyDrive]をクリックします。@[<ユーザー名> さんのSkyDrive]をクリックします。[ノートブック名]を入力 し、[ノートブックの作成]をクリックします。@[他のユーザー と共有しますか?]画面が表示されます。ここでは[今は共有 しない]をクリックします。

# 4 Webページをノートに貼り付け

![](_page_18_Figure_5.jpeg)

先ほど名前を入力したセクション名(ここでは"旅行")をク リックします。[印刷イメージを常に選択した場所に送る]に チェックマークを付け、[OK]をクリックします。ノートブック にWebページが貼り付けられます。ノートブックのページ を追加する場合は、画面右の[ページの追加]をクリックする ことで、「無題のページ」を追加することができます。OneNote 2013 を終了するには、画面右上の[×]をクリックします。 作成したノートブックの内容は自動で保存されます。

## 3 ノートに貼り付けるWebページを表示

![](_page_18_Figure_8.jpeg)

●[新しいセクション 1]をダブルクリックして名前を入力し ます。ここではWebページを貼り付ける手順を紹介します。 画面下のタスクバーにある[Internet Explorer]をクリック し、ブラウザを起動します。ノートブックに貼り付けたい Webページを表示します。タスクバーにある2 喩をクリッ クします。③[OneNoteに送る]をクリックします。

## タブレットから、スクラップした情報を閲覧

### 1 OneNote アプリを起動

teb

![](_page_18_Figure_12.jpeg)

タブレットのOneNote アプリを起動します。 [ノートブックを開く…]をタップします。

### 2 パソコンで作成したノートブックを表示

![](_page_18_Figure_15.jpeg)

パソコンで作成したノートブック、 セクション、ページ名を順にタップ していきます。パソコンで保存した Webページが表示されます。

![](_page_18_Picture_17.jpeg)

![](_page_19_Picture_0.jpeg)

# 録画したTV番組を持ち出し、 外出先で楽しめる

### 最初に

ここでは、NECのTVパソコン VALUESTAR N(VN970/RSB)、 Android™ タブレット「LaVie Tab S(TS507/N1S)」、アプリ「Twonky Beam」\*1を使った設定・利用手順を紹介します。 \*1:プレミアム・バッケージ(有償)を購入する必要があります。 各機器は、インターネットに 接続されている必要があります。TVパソコンとタ ブレットは、ともに同じ無線LANルータに接続して おく必要があります。アプリ更新などにより実際の 画面とは異なる場合があります。

## タブレット側 録画した番組をワイヤレスで受信するための事前準備

3 🗹

4 🗹

### アプリを起動

tep

![](_page_19_Picture_7.jpeg)

### 2 動画共有の設定

![](_page_19_Picture_9.jpeg)

●[デバイスアクセス権]にチェックマークを入れます。
 ②[共有の詳細設定]をタップします。
 ③[動画の共有]にチェックマークを入れます。
 ④[<接続している無線LANルータ名>向けに設定を保存]にチェックマークを入れます。[ホーム]をタップしてアプリを終了させます。

![](_page_19_Picture_11.jpeg)

![](_page_19_Picture_12.jpeg)

## **TVパンコン側 録画した番組をワイヤレスで転送するための事前準備**

### ネットワークの設定を確認

tep

![](_page_20_Figure_3.jpeg)

TVパソコンのネットワーク設定を確認します。 スタート画面からマウスを動かします。左下に 表示された1 ③ をクリックします。②[コント ロールパネル]をクリックします。③[ネットワー クとインターネット] - ④[ネットワークと共有 センター]をクリックします。

「アクティブなネットワークの表示」欄に 「プライベートネットワーク」と表示されている 場合は、手順3に進みます。「パブリックネッ トワーク」と表示されている場合は、 を押し てスタート画面に戻り、手順2へ進みます。

### 2 ネットワークの設定を変更

![](_page_20_Picture_7.jpeg)

スタート画面からキーボードの ■+C を押 して●チャームバーを表示します。[設定]ー [PC設定の変更]-[ネットワーク]をクリックし ます。②[Wi-Fi]欄の接続先ルータ名をクリッ クします。[デバイスとコンテンツの検索]欄に ある③スイッチをクリックして[オン]に変更し ます。 ■を押してスタート画面に戻ります。

![](_page_20_Picture_9.jpeg)

![](_page_21_Figure_0.jpeg)

## TVパソコンで録画予約、タブレットへ転送

![](_page_21_Figure_2.jpeg)

スタート画面から[SmartVision]をクリックします。マウスを 動かし①操作パネルを表示し、[ノーマル]をクリックします。

設定・利用手順 外でもVIDEO ワイヤレス

> ●[録画番組一覧]をクリックします。番組表から録画したい 番組をダブルクリックします。予約設定画面が表示され ます。②画質をプルダウンメニューから選択して[OK]をク リックします。

![](_page_21_Picture_5.jpeg)

![](_page_21_Picture_6.jpeg)

![](_page_22_Figure_1.jpeg)

予約した番組の録画が完了したら、SmartVisionから①[録 画番組一覧]をクリックします。録画した番組が表示されます。 次にタブレットへ転送したい番組をクリックします。選択 した番組に青い帯が入ります。マウスカーソルを青い帯に 重ねたまま、マウスの右ボタンをクリックするとメニューが 表示されます。②[外でもVIDEO(ワイヤレス転送)(L)]ー [選んだ番組を転送]を選択します。

※ 番組を転送する前にタブレットの電源を入れておく必要があります。

### 4 番組をタブレットへ転送

|                  | STOEVIDED (917       | レス転送)        |              |
|------------------|----------------------|--------------|--------------|
| 146<br>18 and 17 | 8f1<br>2013/12/08(8) | 画質<br>モバイル面質 | サイズ<br>71 MB |
| NTEVIDEOR        | ·查爾 包/行儿產幣           | •            | REA          |
| ett data         | 115 825506T5         | 929 MM: 74)  |              |
| HER              | Tworky Beam          |              | v            |

「転送先」欄に「Twonky Beam」が表示されたら[転送開始] ボタンをクリックします。番組の転送が完了したら[OK]をク リックします。

※ 手軽に番組を転送できる方法として、指定した時刻に録画番組をタブレット へ転送する機能もあります。詳細については取扱説明書をご覧ください。

![](_page_22_Figure_8.jpeg)

タブレットから、[Twonky Beam]を起動します。[本体内の コンテンツを再生]をタップします。

### [動画] ー [フォルダー] ー [dlna]をタップします。先ほど転送 した番組をタップすると再生が始まります。

![](_page_22_Picture_11.jpeg)

## NECがおすすめするWindows 8.

## 動作確認済み機器(2014年1月1日現在)

### ■ 電子書籍配信サービス「honto」 NEC、レノボ タブレット動作確認済み機器

| メーカー | 製品名            | 型名・製品番号             |  |  |  |
|------|----------------|---------------------|--|--|--|
| NEC  | LaVie Tab S    | TS507/N1S           |  |  |  |
| NEC  | LaVie Tab E    | TE307/N1W、TE510/N1B |  |  |  |
|      | YOGA TABLET 8  | 59387741            |  |  |  |
| レノボ  | YOGA TABLET 10 | 59387979            |  |  |  |
|      | IdeaTab A1000  | 59374289            |  |  |  |

### ■「コンテンツナビ」 スマートフォン/タブレットの動作確認済みOS

| OS                              | アプリ            |
|---------------------------------|----------------|
| Android <sup>™</sup> *1 2.3~4.3 | コンテンツナビ モバイル*2 |
| iOS 5.0~7.0                     |                |

\*1:Google™の認証を受けていない端末では利用できません。 \*2:コンテンツナビ モバイルは、Google Play™ または、App Store® にて提供しています。本アプリの配布は予告なく終了する場合があります。

※該当機器との接続や動作を保証するものではありません。

#### ■「外でもVIDEOワイヤレス」 動作確認済みタブレット/スマートフォン \*そのほかの動作確認済み機器につきましてはこちらをご覧ください。 http://121ware.com/catalog/taioukiki/ ○:: 再生可能: x:再生不可: -: ま検到

|               |        |                            |               |                      | 画質         |      |             |               |     |             |
|---------------|--------|----------------------------|---------------|----------------------|------------|------|-------------|---------------|-----|-------------|
|               | メーカー   | 製品名                        | OS            | アプリ                  | モバイル<br>画質 | ファイン | ファイン<br>ロング | セミファイン<br>ロング | ロング | スーパー<br>ロング |
| Android™タブレット | NEC    | LaVie Tab S (TS507/N1S)    | Android™4.2   | Twonky Beam(3.5.1)*1 | 0          | 0    | 0           | 0             | 0   | 0           |
|               |        | LaVie Tab E (TE307/N1W)    | Android™4.1   |                      |            | ×    | ×           | ×             | ×   | ×           |
|               |        | Life Touch L               | Android™4.0.3 | DiXiM                | -          | 0    | 0           | 0             | 0   | 0           |
|               | Google | Google Nexus 7 (2012)      | Android™4.1   | Twonky Beam(3.5.1)*1 | 0          | 0    | 0           | 0             | 0   | 0           |
|               |        | Google Nexus 7 (2013)      | Android™4.3   |                      |            | ×    | ×           | ×             | ×   | ×           |
| iOS タブレット     | Apple  | iPad2、iPad(第3世代)、iPad mini | iOS 6.1.3     | Twonky Beam(3.4.6)*1 | 0          | 0    | 0           | 0             | 0   | 0           |
| iOS スマートフォン   | Apple  | iPhone 4S                  | iOS 5.1.1     | Twonky Beam(3.4.6)*1 | 0          | 0    | 0           | 0             | 0   | 0           |
|               |        | iPhone 5                   | iOS 6.1.4     |                      |            |      |             |               |     |             |
|               |        | iPhone 5C、iPhone 5S        | iOS 7.0.4     |                      |            |      |             |               |     |             |

\*全ての録画番組の再生を保証するものではありません。プレイヤー及び再生機器のアップデートにより対応可否が変わる可能性があります。 ※外でもVIDEO ワイヤレスまたはDTCP視聴時にSmartVision上での再生より再生時間が短くなることがありま す。 ※再生機器の性能/負荷により、スムーズに再生できない場合があります。スムーズに再生できない場合、プレイヤーまたはOSを再起動して試してください。 ※モバイル画質はCPUがCore I搭載機の外でもVIDEO ワイヤレスでダビングした場合のみ の対応となります。 ※負面番組の途中でフォーマット (ビデオの解集度、オーディオの再生形式等)が変更になると正常に再生できない場合があります。正常に再生できなくなった場合、シーク操作を試してください。 ※録園番組の音声切り替えはプレイヤ ーによりできない場合があります。プレイヤーの仕様を確認してください。 ※スマートフォン/タブレットに対しては、見たいとこ再生や編集した番組が正常に再生できない場合があります。 ※IOS端末には自動転送はできません。 \*1:プレミアム・パッケージ (有個)を購入する必要があります。

![](_page_23_Picture_11.jpeg)

## 最新の動作確認済み情報は http://121ware.com/catalog/taioukiki/

#### ■ ガイドブックについてのご注意

●このガイドブックで使用している商品は、本ガイドブックおよび広告用に撮影したものです。そのため、実際の商品とはデザイン、外観などで多少異なることがあります。実際の商品につきましては、取扱販売店でご確認ください。
 ●このガイドブックに記載された仕様、デザインならびにサービス内容などは予告なしに変更することがあります。最新の情報は、http://121ware.comでご確認ください。
 ●写真は印刷のため、商品の色と多少異なる場合があります。
 ●ごのガイドブックに記載の機能を実現するために、別売のオプションが必要になる場合があります。
 ●商品写真の大きさは同比率ではありません。
 ●画面はハメコミ合成です。
 ●画面写真に使用したアプリはデモンストレーション用で、販売されていない場合があります。
 ●ブリインストールおよび、添付アプリのパージョンや詳細機能などは、予告なしに変更することがあります。また、それに伴い一部機能に制限が生じる場合があります。

#### ■ 商標について

インテル、Intel、Intel Core、Core Inside、Ultrabookは、アメリカ合衆国およびその他の国におけるIntel Corporationまたはその子会社の商標または登録商標です。Microsoft、OneNote、PowerPoint、SkyDriveは、米国Microsoft Corporationお よび/またはその関連会社の商標です。INicrosoft、Windowsは、マイクロソフト企業グループの商標です。Google、Google Play、Android、Nexusは、Google Inc.の商標または登録商標です。iPhone、iPad、App Storeは、米国および他の国々で登 録されたApple Inc.の商標です。IOSの商標は、Ciscoの米国およびその他の国のライセンスに基づき使用されています。IPhoneの商標は、アイホン株式会社のライセンスに基づき使用されています。DIXIMは、株式会社デジオンの登録商標です。honto は、大日本印刷株式会社の商標または登録商標です。その他、本ガイドブックに記載されている会社名および商品名は、各社の商 標または登録商標です。

#### 本ガイドブック掲載パソコンのご購入に関するご相談はこちらまで121コンタクトセンター ご用命は充実したサービスの当店へ 「フリーコール 0120-977-121 [購入相談] 受付時間 9:00~17:00(年中無休) システムメンテナンスのため、サービスを休止させていただく場合があけます。 ※携帯電話・PH5・IP電話などフリーコールをご利用いただけないお客様は電話番号03-6670-6000(通話料お客様負担)へおかけください。 ※電話番号をよくお確かめの上おかけください。※最新の情報は、http://121ware.com/121cc/ でご確認ください。 商品に関する詳しい情報やサービスを [קערפאער] http://121ware.com インターネットからもご提供しています。 NECパーソナルコンピュータ株式会社 [U|D)**font** ミックフ 〒141-0032 東京都品川区大崎一丁目11-1 (ゲートシティ大崎 ウエストタワー) Cat. No. 1007 14010030ADDN 責任ある木質資源を 使用した紙 VEGÉTABLE 見やすいユニバーサルデザイン O OIL INK ESC<sup>®</sup> C022784 フォントを採用しています。 このガイドブックの記載内容は2014年1月現在のものです。

![](_page_23_Picture_18.jpeg)

11750/RSR

高度な処理能力を凝縮 第4世代 インテル® Core™ i7 プロセッサー

![](_page_23_Picture_20.jpeg)